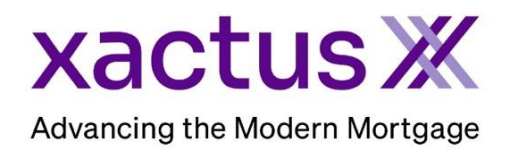

## How to Setup QualifyMeNow Within Xactus360

1. Start by logging into Xactus360 and click Preferences.

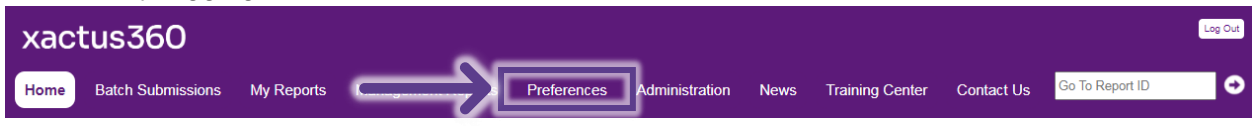

2. On the left-hand side, click QualifyMeNow.com Setup.

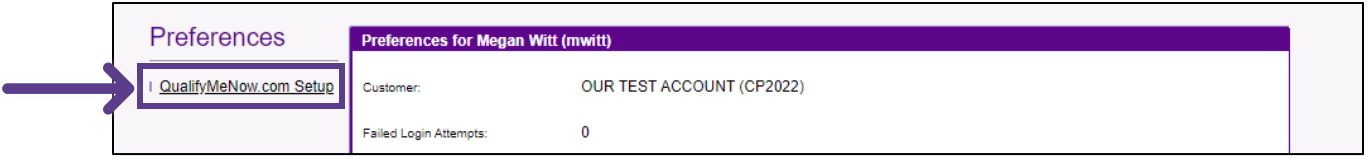

3. Type a custom Domain into the box. When complete, click Save.

| QualifyMeNow.com<br>Setup | QualifyMeNow.com Setup                                                                                                    |  |  |  |
|---------------------------|----------------------------------------------------------------------------------------------------|--|--|--|
|                           | Please enter the domain to be used for this Loan Officer. The domain must be unique and may not contain punctuation.<br>The Domain will be used to point the consumer to that Loan Officer's QualifyMeNow site. |  |  |  |
|                           | Domain: X360TESTING                                                                                                    |  |  |  |
|                           | Save                                                                                                    |  |  |  |

## 4. Enter any other details needed, and then click Save.

| QualifyMeNow.com Details             |                                                                                                    |
|--------------------------------------|----------------------------------------------------------------------------------------------------|
| Domain:                              | x360testing                                                                                                    |
| URL:                                 | https://x360testing.qualifymenow.com                                                                                                    |
| Displayed Name:                      | Megan Witt                                                                                                    |
| Welcome Text:                        | We've made getting pre-qualified for a loan quick<br>and easy. Simply provide the information below and<br>get an answer back instantly. If you have any<br>questions give me a call! I look forward to hearing<br>from you. |
| Phone Number:                        |                                                                                                    |
| Email:                               | megan.witt@xactus.com                                                                                                    |
| Notification Email (optional):       |                                                                                                    |
| Notification Text Number (optional): |                                                                                                    |
| Apply-Now URL (optional):            |                                                                                                    |
| Headshot (optional, 500KB max):      | Choose File No file chosen                                                                                                    |
| Save                                 |                                                                                                    |

## 5. A small notification will appear at the top when the information has been saved.

| QualifyMeNow.com           | Changes saved.           |             |  |  |  |
|----------------------------|--------------------------|-------------|--|--|--|
| Edit/Setup                 | QualifyMeNow.com Details |             |  |  |  |
| · · · · ·                  |                          |             |  |  |  |
| Return to Operator Details | Domain:                  | x360testing |  |  |  |
|                            |                          |             |  |  |  |

6. Click the URL and provide it to your applicants to pre-qualify!

| Xactus Dem<br>xactus@xactus.com                                                                                                    | 10                                                                                                    |                                                                     |                                           |                                                            |
|----------------------------------------------------------------------------------------------------|----------------------------------------------------------------------------------------------------|---------------------------------------------------------------------|-------------------------------------------|------------------------------------------------------------|
| We've made getting pre-qualified for<br>instantly. If you have any questions gi                                                                                | a loan quick and easy. Simply provide the<br>we me a call! I look forward to hearing from                                                                                          | information<br>m you.                                               | below and                                 | get an answer back                                         |
|                                                                                                    |                                                                                                    |                                                                     |                                           |                                                            |
|                                                                                                    |                                                                                                    |                                                                     |                                           |                                                            |
| Pre-qualifying for a mortgage loan is                                                                                                    | quick and easy. Please provide the inform                                                                                                    | ation below t                                                       | o be pre-q                                | ualified:                                                  |
| Contact                                                                                                    |                                                                                                    |                                                                     |                                           |                                                            |
| Email Address                                                                                                    | Mobile Phone No                                                                                                    | Mobile Phone Number                                                 |                                           |                                                            |
|                                                                                                    |                                                                                                    |                                                                     |                                           |                                                            |
| Applicant                                                                                                    |                                                                                                    |                                                                     |                                           |                                                            |
| Name                                                                                                    | SSN                                                                                                    |                                                                     | Date of B                                 | irth (mm/dd/yyyy)                                          |
|                                                                                                    | Optional (recor                                                                                                    | Optional (recommended)                                              |                                           |                                                            |
| Street Address                                                                                                    |                                                                                                    |                                                                     |                                           |                                                            |
| Enter a location                                                                                                    |                                                                                                    |                                                                     |                                           |                                                            |
| City                                                                                                    |                                                                                                    | State                                                               |                                           | Zip                                                        |
|                                                                                                    |                                                                                                    | Please                                                              | Selec 🗸                                   |                                                            |
| Include co-applicant                                                                                                    |                                                                                                    |                                                                     |                                           |                                                            |
|                                                                                                    |                                                                                                    |                                                                     |                                           |                                                            |
| Authorization                                                                                                    |                                                                                                    |                                                                     |                                           |                                                            |
| I understand that by clicking this ch<br>Test Account under the Fair Credit<br>mortgage. I understand that in the<br>Account will order an additional credits. | heckbox and submitting my request I am p<br>Reporting Act authorizing them to pull a c<br>event I proceed with my loan application<br>edit report and that will place a hard inqui | providing wri<br>credit report s<br>past pre-qua<br>iry on my file. | tten appro<br>solely to pr<br>lifying, UC | val to UCS-Avantus<br>e-qualify me for a<br>S-Avantus Test |
| Submit                                                                                                    |                                                                                                    |                                                                     |                                           |                                                            |

PLEASE LET US KNOW IF YOU HAVE ANY QUESTIONS OR CONCERNS AND WE WILL BE HAPPY TO HELP.